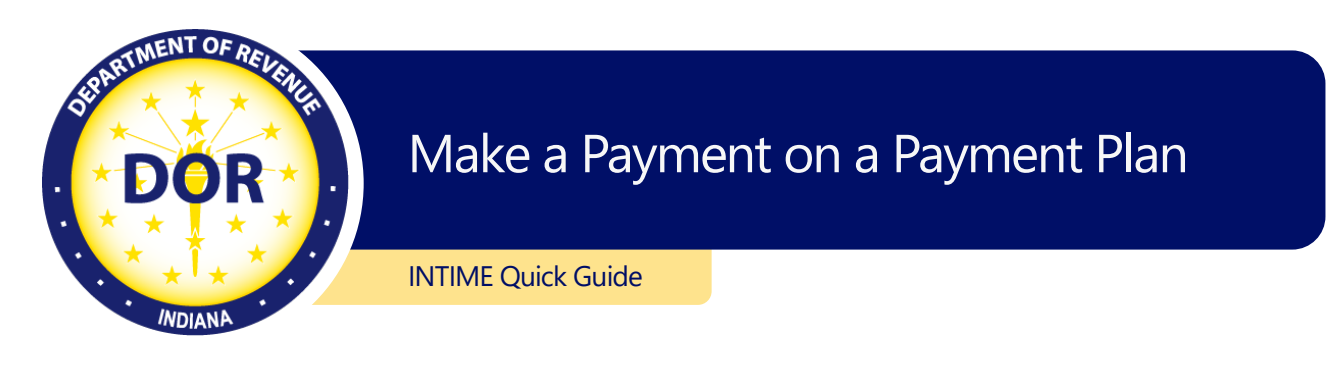

The Indiana Department of Revenue (DOR) offers several ways to make a payment on a payment plan, but the easiest and most efficient option is electronically using INTIME.

Customers who establish a payment plan **with a DOR customer service representative** will receive payment plan vouchers to make their payments. The Letter ID on these payment plan vouchers is needed to make a secure online payment using INTIME **without the need to log in to or create an account**.

Customers who opt to set up a payment plan via INTIME have the added convenience of scheduling automatic recurring payments, ensuring that they are made on time and eliminating the need for vouchers.

## What You'll Need

- Your payment plan voucher with Letter ID. (If you pay without including the Letter ID, the payment may be incorrectly applied to your account, which will result in defaulting on your payment plan.)
- Tax Identification (TID) or Social Security Number (SSN)
- Payment amount
- Accepted forms of payment via INTIME:
  - Bank payment (ACH/e-check) (no fee)
  - o Credit and debit cards (fee): Discover, MasterCard, Visa

Customers who are currently on a payment plan and wish to incorporate their most recent tax bill will need to contact DOR Customer Service.

## Make a Payment on a Payment Plan via INTIME

Go to INTIME. Under "Payments," select "Make a payment." Log in not required.

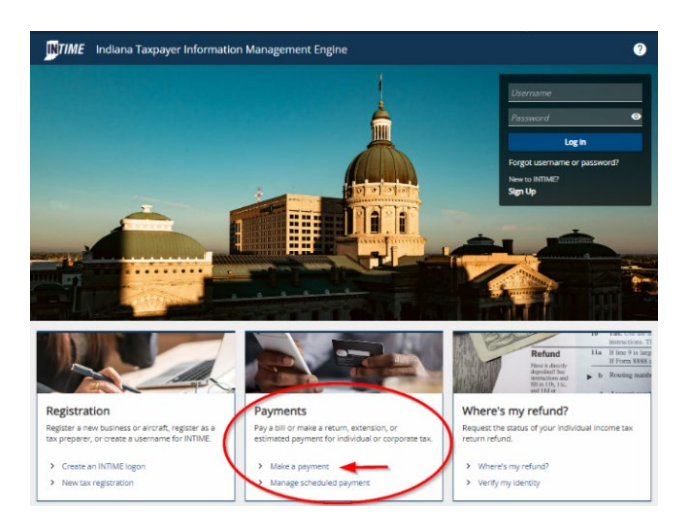

Under "Payment plan payments," select the method of payment: bank payment (no fee) or credit/debit card (fee). An INTIME guide on how to set up a payment plan is also available.

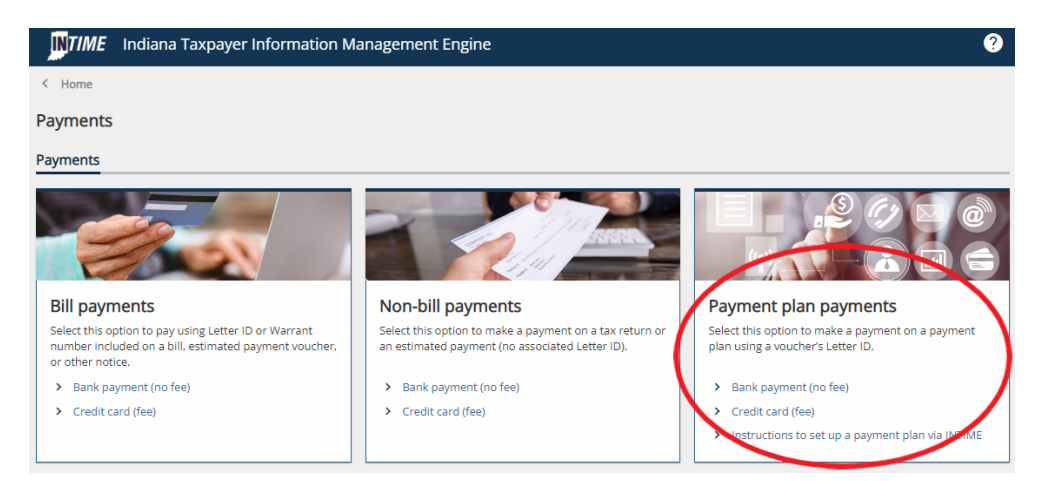

When making a payment using a credit/debit card, you will be directed to a third-party website to provide that information, then redirected back to INTIME to receive a confirmation number.

Select "Letter" as the bill type and then enter the Letter ID found on your payment plan voucher.

| Bill item payment<br>information                                           |                                                                                                    |
|----------------------------------------------------------------------------|----------------------------------------------------------------------------------------------------|
| Select bill type                                                           |                                                                                                    |
| Bill type                                                                  |                                                                                                    |
| Letter ~                                                                   |                                                                                                    |
|                                                                            |                                                                                                    |
| Letter                                                                     |                                                                                                    |
| Warrant 65 pondence you                                                    | received from the Indiana Department of                                                                                                    |
| palance and make a payment is to create an INTIME (                        | username.                                                                                                    |
|                                                                            |                                                                                                    |
| INDIANA DEPARTMENT OF REVENUE<br>PO BOX 6032<br>INDIANAPOLIS IN 46206-6032 | Indiana Department of Revenue<br>Eric J. Holcomb, Governor<br>Bob Grennes, Commissioner                                                                                                    |
| INDIANA DEPARTMENT OF REVENUE<br>PO BOX 6032<br>INDIANAPOLIS IN 46206-6032 | FEIN 12.3456789   Taxpayer ID 0121456789   Date Issued January 31, 2020                                                                                                    |
| INDIANA DEPARTMENT OF REVENUE<br>PO BOX 6032<br>INDIANAPOLIS IN 46206-6032 | Indiana Department of Revenue<br>Eric J. Holcomb, Governor<br>Bob Grennes, Commissioner<br>Bob Grennes, Commissioner<br>Heren D<br>Date Issued<br>12:3456789<br>12:3456789<br>12:3 |

Continue to follow the prompts to make a payment. Payment is not complete until a confirmation number is provided. Print or save the confirmation page for your records.

Additional INTIME guides are available.